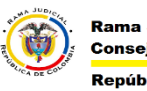

Rama Judicial Consejo Superior de la Judicatura República de Colombia MESA DE AYUDA CORREO ELECTRONICO CONSEJO SUPERIOR DE LA JUDICATURA

## **CREAR UN EVENTO EN EL CALENDARIO DEL CORREO**

Este manual describe la forma como se crea un evento en calendario del correo electrónico institucional mediante la página web del correo electrónico.

- 1. Ingresar a al correo electrónico web (Ver Manual "Abrir el Correo Electronico por WEB").
- 2. En correo web damos click a la flecha que esta ubicada en nuevo mensaje, esto abrirá las opciones adicionales y damos click en evento de calendario.

| ( Microsoft Corporation (US) https://outlook.office.com/owa/?realm=cendo |                                      |                     |                                                                |  |  |  |  |
|--------------------------------------------------------------------------|--------------------------------------|---------------------|----------------------------------------------------------------|--|--|--|--|
|                                                                          | Office 365                           | Outlook             |                                                                |  |  |  |  |
| Busca                                                                    | ir en Correo y <mark>Contacto</mark> | 🕀 Nuevo 🗸 쳦 Respond |                                                                |  |  |  |  |
| Carpetas<br>Favoritos                                                    |                                      |                     | Mensaje de correo electrónico<br>Evento de calendario<br>Grupo |  |  |  |  |

🛱 Guardar 🗴 Descartar 🏮 Adjuntar 🧕 Agregar reunión de Skype 🛛 Símbolo 🗸 Categorizar 🗸 Visibilidad 🗸 🗅

3. Una vez damos click en Evento de calendario se abrirá las opciones de creación de reunión o eventos.

| Detalles para e                                                                                                    | ingresamos un título<br>para el evento                                                                        |                                                                                                    | Contactos                                                                                                    |                                                                                                    | Programar         |                                                                                                    |                                      |  |
|----------------------------------------------------------------------------------------------------|----------------------------------------------------------------------------------------------------|----------------------------------------------------------------------------------------------------|----------------------------------------------------------------------------------------------------|----------------------------------------------------------------------------------------------------|-------------------|----------------------------------------------------------------------------------------------------|--------------------------------------|--|
| Agregar un título al evento                                                                                                   |                                                                                                    |                                                                                                    | Obligatorio 🗸 Agregar perso                                                                                                    | inas.                                                                                                    | $\langle \rangle$ | mar 26/09 ¥                                                                                                    | 1 hora                               |  |
| Agregar una ubicación o una palo de sala d                                                                                    | ión nos permite ingresar la dirección o nom<br>le donde se realizará la reunión o evento.                     | bre                                                                                                 | Soporte Correc                                                                                                    | o - Bogota                                                                                                    | 8a.m.             | en este apartado podemos v<br>reunión que estamos agend<br>en conflicto con otra que ya<br>de octe formo podor ocoror | ver si la<br>ando entra<br>exista. y |  |
| mar 26/09/2017                                                                                                    | ] 10:30 a.m.                                                                                                  | <ul> <li>en esta secc</li> <li>la fecha y ho</li> <li>reunión y su</li> <li>si el evento</li> </ul> | en esta sección podemos escoger<br>la fecha y hora de inicio de la<br>reunión y su fecha de finalización.<br>si el avento estodo el día                                                                                                    | este apartado permite<br>agregar asistentes a la                                                                                      | 9a.m.             | hora para el evento.<br>9a.m.                                                                                         |                                      |  |
| nar 26/09/2017 💼 11:30 a.m. 👻                                                                                                 |                                                                                                    | marcamos e<br>programa la<br>am a 5 pm.                                                             | marcamos esa opción y se reur<br>programa la reunión o evento de 8 se p<br>am a 5 pm. color                                                                                                    | reunión o evento.<br>se puede dejar en<br>blanco en caso que                                                                          | 10a.m.            |                                                                                                    |                                      |  |
| Repetir<br>Nunca                                                                                                    | Guardar en el calendario<br>Calendario                                                                        | si es una reu<br>repite con de<br>este aparto p                                                     | si es una reunión o evento que se<br>repite con determinada frecuencia en<br>este aparto podemos escoger cada<br>cuento se debe repetir. adicional nos<br>permite escoger el tiempo en que el<br>Outlook web o cliente de correo<br>Outlook nos va recordar el evento. | asistente.<br>Para agregar<br>asistentes al evento<br>se debe ingresar la<br>cuenta de correo de<br>cada uno de los<br>participantes. | 11a.m.            |                                                                                                    |                                      |  |
| Recordatorio                                                                                                    | Mostrar como Ocupado                                                                                          | cuento se de<br>permite esco<br>Outlook web                                                         |                                                                                                    |                                                                                                    | 12p.m.            |                                                                                                    |                                      |  |
| Agregar un aviso de correo electrónico                                                                                        |                                                                                                    | Outlook nos                                                                                         |                                                                                                    |                                                                                                    | 1p.m.             |                                                                                                    |                                      |  |
| en este apartado podemos escribir el cu<br>si solo el dueño del evento es el asisten<br>de lo que se realizaría en el evento. | A IE SE 至 → ×<br>erpo del mensaje que va a recibir los asister<br>este aparto permite tener una descripción ( | ites.<br>jeneral                                                                                    |                                                                                                    |                                                                                                    | 2p.m.<br>3p.m.    | Actualización corresos electrónic                                                                                     | cos                                  |  |
|                                                                                                    |                                                                                                    |                                                                                                    |                                                                                                    |                                                                                                    | 4n.m.             |                                                                                                    |                                      |  |